| Prototype<br>Description:                    | Plated is a mobile app that helps users even amateur cooks as they can swipe                                                                  | cook food that aligns with their p<br>through other user's available re | references and current resourc<br>cipes and look to an AI assista | es, making the process easy for<br>nt for help.                                                                                                    |                                                                                                    |                                                                                                    |          |  |         |                                                                            |                  |  |
|----------------------------------------------|----------------------------------------------------------------------------------------------------|-------------------------------------------------------------------------|-------------------------------------------------------------------|----------------------------------------------------------------------------------------------------|----------------------------------------------------------------------------------------------------|----------------------------------------------------------------------------------------------------|----------|--|---------|----------------------------------------------------------------------------|------------------|--|
| Simple Task<br>Moderate Task<br>Complex Task | Passively swiping through feed to<br>discover and save recipes<br>Adding ingredients to Pantry tab<br>Posting a new recipe to others on Plate | d                                                                       |                                                                   |                                                                                                    |                                                                                                    |                                                                                                    |          |  |         |                                                                            |                  |  |
|                                              |                                                                                                    |                                                                         |                                                                   |                                                                                                    |                                                                                                    |                                                                                                    |          |  |         |                                                                            |                  |  |
|                                              |                                                                                                    |                                                                         |                                                                   | *attach images here if helpful                                                                                                    |                                                                                                    |                                                                                                    |          |  |         |                                                                            |                  |  |
| Problem #                                    | Heuristic                                                                                                    | <ul> <li>Task</li> <li>1. Simple Task</li> </ul>                        | <ul> <li>Severity</li> </ul>                                      | Description<br>Profile picture of recipe<br>creator is unclear at first<br>glance                                                                                                    | Rationale<br>The placement and no text<br>near the circular picture<br>may make it difficult for<br>users to assume that it<br>represents the profile<br>picture of the recipe creator.                                                                                                    | Fix<br>Add text next to the picture<br>stating 'recipe created by' +<br>username.                                                                                                    | Found by |  | Image 1 |                                                                            | Image 2          |  |
| 2                                            | H10: Help & Documentation                                                                                                    | 1. Simple Task                                                          |                                                                   | Unknown purpose of the<br>search button                                                                                                    | The search button is<br>positioned at the top right<br>but does not have any<br>context about what it<br>searches for or when it<br>should be used.                                                                                                    | Include placeholder text<br>within the search bar to<br>guide users on what they<br>can search for reizes, profiles,<br>and more Not sure if it's<br>good to put on the swipe<br>page, but on an 'all recipes'<br>explore page.           | D, C     |  |         |                                                                            |                  |  |
| 3                                            | H11: Accessible Design                                                                                                    | 1. Simple Task                                                          |                                                                   | Filter boxes are too small<br>for visibility<br>3                                                                                                    | The filter selections and<br>sliders are too small,<br>making them hard to see<br>and interact with for users<br>with low vision or low touch<br>sensitivity.                                                                                                    | Increase the size of the filter<br>selections and sliders,<br>potentially expanding them<br>to fill more space on the<br>page, and ensure all<br>selections are clearly visible<br>and easily tannable                                    | D        |  | ×       | 00<br>00<br>00<br>00<br>00<br>00<br>00<br>00<br>00<br>00<br>00<br>00<br>00 | onions<br>garlic |  |
| 2                                            | H11: Accessible Design                                                                                                    | 1. Simple Task                                                          |                                                                   | No 'see more' button for<br>Recreation reviews or About<br>the Chef after clicking on<br>the recipe                                                                                                    | When more content is<br>available, users might<br>expect to click on an<br>element to view it, but this<br>isn't clearly indicated                                                                                                    | Add a "See more" label or<br>visual cue like arrows to<br>signal that additional<br>content is available.                                                                                                    | D        |  |         |                                                                            | •                |  |
| Ę                                            | H12: Value Alignment & Inclusion                                                                                                    | 1. Simple Task                                                          |                                                                   | The recipe lacks basic information about the dish                                                                                                    | Current design assumes<br>that the recipe speaks for<br>itself, but most users may<br>not recognize certain food<br>names, like 'Zuppa di<br>Fagioli, which may exclude<br>non-native users from fully<br>understanding the recipe.                                                                                                    | Include a brief description<br>at the top of each recipe,<br>providing a clear<br>explanation of the dish and<br>its cultural context, to<br>ensure all users, regardless<br>of background, can<br>understand what the recipe<br>is about | D, C     |  |         | A 80 80 V                                                                  |                  |  |
| e                                            | H2: Match b/w System & World                                                                                                    | 1. Simple Task                                                          |                                                                   | Don't know how to use the<br>two bars in the slider design                                                                                                    | The two bold lines in the<br>slider design are unclear,<br>leaving users uncertain<br>about their purpose and<br>whether they represent a<br>range, or how to change<br>them. Does not match how<br>sliders conventionally work.                                                                                                    | Either create a more<br>intuitive slider (clear labels,<br>can see where the range<br>exact range is) or change it<br>to another selection method<br>such as drop down.                                                                   | D, C     |  | . 0     |                                                                            |                  |  |
| 5                                            | ' H2: Match b/w System & World                                                                                                    | 1. Simple Task                                                          |                                                                   | Unknown purpose of the<br>downward arrow graphic<br>1                                                                                                    | There are arrows next to<br>every single subtitle in the<br>recipe details page.<br>Although this seems like a<br>button, it has no<br>functionality.                                                                                                    | Remove the arrows unless<br>they serve a functional<br>purpose, such as collapsing<br>or expanding sections.                                                                                                    | D        |  |         |                                                                            |                  |  |
| 8                                            | H3: User Control & Freedom                                                                                                    | 1. Simple Task                                                          |                                                                   | After clicking into a recipe<br>from the main page, theres<br>no way to approve or reject<br>it (can only do it from the<br>main swiping page without<br>recipe details).                                                                                                    | User will probably want<br>more context before saving<br>or not saving a post, which<br>they can get from this<br>detailed page, but then they<br>need to go back out and<br>save there which reduces<br>their degree of control and<br>increases tap friction on the<br>app.                                                                                                    | Tap into recipe can expand<br>into a larger scrollable card<br>instead of a separate page,<br>and users can do the same<br>swiping motion on this<br>scrollable card.                                                                     | A        |  |         |                                                                            |                  |  |
| ş                                            | H4: Consistency & Standards                                                                                                    | 1. Simple Task                                                          |                                                                   | From the readme, swiping<br>right and hitting save on a<br>post should both 'save' the<br>actions from the home<br>actions from the home<br>actions from the home<br>thractionally overlaps with<br>swiping left. Additionally,<br>There is no way to follow a<br>user whose recipe you see,<br>but on the profile the<br>number of followers and<br>following is shown. | We can both swipe right and<br>hit the bookmark button,<br>which intuitively does the<br>same thing. Although<br>bookmark is not yet<br>clickable, the presence of<br>the two looks confusing.<br>Additionally, lnconsistent<br>implementation of<br>follower/following social<br>media scheme, could make<br>users confused since<br>there's no route or<br>explanation in ReadMe of<br>how to do so. | Remove the bookmark icon<br>and X icon and make a<br>separate "Your liked" or<br>"Saved posts" tab stemming<br>from the nav bar. Add<br>"Follow" button under<br>poster's profile picture in<br>recipe homepage.                          | A, B     |  |         |                                                                            |                  |  |
| 10                                           | H4: Consistency & Standards                                                                                                    | 1. Simple Task                                                          |                                                                   | Having two save buttons<br>creates ambiguity.                                                                                                    | The filled and empty save<br>buttons suggest that the<br>user is supposed to click on<br>it, but they actually indicate<br>the number of items saved<br>and the swipe direction for<br>saving. This creates<br>confusion with the user.                                                                                                    | Change the design so the<br>button doesn't seem<br>clickable, show some<br>indication that the bottom<br>button is to show the<br>direction (with an arrow),<br>while say "147 Saved"<br>instead                                          | D        |  |         |                                                                            |                  |  |

| Prototype<br>Description:                    | Plated is a mobile app that helps users even amateur cooks as they can swipe                                                                   | cook food that aligns with their pre<br>through other user's available reci | ferences and current resource<br>pes and look to an AI assistan | es, making the process easy for<br>t for help.                                                                                                    |                                                                                                    |                                                                                                    |            |  |  |  |
|----------------------------------------------|----------------------------------------------------------------------------------------------------|-----------------------------------------------------------------------------|-----------------------------------------------------------------|----------------------------------------------------------------------------------------------------|----------------------------------------------------------------------------------------------------|----------------------------------------------------------------------------------------------------|------------|--|--|--|
| Simple Task<br>Moderate Task<br>Complex Task | Passively swiping through feed to<br>discover and save recipes<br>Adding ingredients to Pantry tab<br>Posting a new recipe to others on Plater |                                                                             |                                                                 |                                                                                                    |                                                                                                    |                                                                                                    |            |  |  |  |
|                                              |                                                                                                    |                                                                             |                                                                 |                                                                                                    |                                                                                                    |                                                                                                    |            |  |  |  |
| Droblom #                                    |                                                                                                    | - Teek                                                                      | - Coverity                                                      | *attach images here if helpful                                                                                                    | Patianala                                                                                                    | Fix.                                                                                                    | C Found by |  |  |  |
| 11                                           | H6: Recognition not Recall                                                                                                    | 1. Simple Task                                                              | () <b>Control</b>                                               | There is no clear indicator<br>that you are able to swipe<br>left or right, and is not<br>intuitivity from the pock of<br>visual confirmation that<br>user has saved or rejected a<br>recipe when swiping. | User may never know to<br>swipe when it is an integral<br>feature to the app. The user<br>may also misremember<br>what is swiping right vs.<br>swiping left and thus they<br>do the opposite of what<br>they expect to have.<br>Inexperienced users or<br>those not familiar with that<br>interface style may be<br>confused on how to operate<br>the main feed of the app. | Provide a hower instruction<br>when app first loads: e.g.<br>"swipe right to save, swipe<br>lift to skip with an one.<br>"saved" or "rejected" (or an<br>icon version of that) for a<br>visual confirmation.                                                          | B, A, C, D |  |  |  |
| 12                                           | H6: Recognition not Recall                                                                                                    | 1. Simple Task                                                              | 3                                                               | Ingredients you have vs. not<br>have are not listed                                                                                                    | It'll be rare for a user to have<br>every single ingredient for<br>most of the recipes, so it's<br>good to still show recipes<br>with only a few ingredients<br>missing (and better to be<br>indicated when swiping)                                                                                                    | Create an ingredients<br>section (summary when<br>swiping, full list when<br>clicked on full details)<br>where you can see what you<br>have (green) and don't have<br>(red X).                                                                                        | D          |  |  |  |
| 13                                           | H7: Flexibility & Efficiency of Use                                                                                                    | 1. Simple Task                                                              | 2                                                               | The only way to view<br>recipes is in a 1 by 1, Tinder<br>carousel way, which may be<br>time consuming for users<br>who want to survey more<br>recipes in a shorter period<br>of time.                     | Not sure how search<br>integration will be<br>implemented which might<br>affect this, but if users are<br>relying on this app to find a<br>recipe quickly they might<br>not want to swipe through a<br>bunch of mismatches.                                                                                                    | Include a toggle to choose<br>between this swipe view<br>and a grid view of all recipes<br>under the filter.                                                                                                    | A, C       |  |  |  |
| 14                                           | H7: Flexibility & Efficiency of Use                                                                                                    | 1. Simple Task                                                              | 3                                                               | The difficulty level slider in<br>the filters is not intuitive and<br>definition of easy vs. hard<br>recipes is not clear                                                                                  | When the recipes<br>themselves only indicate<br>easy or hard, a slider for the<br>difficulty level is not<br>necessary and not intuitive.<br>Also, users don't know the<br>criteria for recipe difficulty,<br>as everyone is at different<br>skill levels and every user's<br>definition of easy and hard<br>would not be the same.                                         | Change the slider into<br>buttons (or a fixed option<br>slider) and make the<br>selections as easy, medium,<br>or hard. Provide brief<br>descriptions of what easy<br>and hard entail, possibly as<br>a tooltip, or more intuitive<br>labels for difficulty.          | D          |  |  |  |
| 15                                           | H7: Flexibility & Efficiency of Use                                                                                                    | 1. Simple Task                                                              |                                                                 | Nowhere to add 'Nut Allergy'<br>and 'Dinner' customizeable<br>options in sections listed                                                                                                    | While the filters offer these options, they are nowhere to be found in the rest of the filter categories, such as Ingredients and Cuisine.                                                                                                    | Add a general category<br>where they're able to<br>customize these general<br>terminology filters, or<br>potentially adding an entire<br>sections for these, e.g. an<br>allergy section.                                                                              | D          |  |  |  |
| 16                                           | H7: Flexibility & Efficiency of Use                                                                                                    | 1. Simple Task                                                              | 1                                                               | Unintuitive method of<br>showcasing selected filters                                                                                                    | While Italian falls under<br>cuisine, when clicked on the<br>filters, it remains on the top<br>with the other selected<br>filters, which becomes<br>baffling on how the user<br>deselects it and which<br>category the filter originated<br>from.                                                                                                    | Instead of moving the<br>selected filters to the top,<br>make it remain within their<br>category (or do both).                                                                                                    | D          |  |  |  |
| 17                                           | H8: Aesthetic & Minimalist Design                                                                                                    | 1. Simple Task                                                              | 1                                                               | When swiping left and right<br>the top left "Plated" image<br>shifts up and down. This<br>doesn't affect anything<br>other than visuals                                                                    | People may find discomfort<br>in the text shifting up and<br>down.                                                                                                    | Remove text dependency on<br>other elements to prevent<br>shifting.                                                                                                    | в          |  |  |  |
| 18                                           | H8: Aesthetic & Minimalist Design                                                                                                    | 1. Simple Task                                                              | 2                                                               | Really like the "Recreations"<br>tab, but users have to go<br>through each blog post to<br>get a general sense of a<br>post's rating                                                                       | Having a more centralized<br>rating system of the recipes<br>could benefit the aesthetics<br>and user flow of the app                                                                                                    | Have users rate their<br>recreation on a 5-star scale<br>and display it next to the<br>recipe                                                                                                    | A, D       |  |  |  |
| 19                                           | H8: Aesthetic & Minimalist Design                                                                                                    | 1. Simple Task                                                              | 2                                                               | Alignment of filter boxes<br>and sliders are all different                                                                                                    | Filter option alignment is<br>inconsistent and disrupts<br>the overall visual structure<br>and aesthetic.                                                                                                    | Make sure the filter boxes<br>and sliders are all on the<br>same vertical line.                                                                                                    | D, C       |  |  |  |
| 20                                           | H9: Help Users with Errors                                                                                                    | 1. Simple Task                                                              | 3                                                               | We can increase<br>accessibility for those that<br>don't have certain<br>ingredients. Easily finding<br>substitutes for certain<br>ingredients would be<br>amazing                                         | Sometimes people may not<br>have all the ingredients and<br>are relying on Plated to give<br>them recipes that work<br>despite that.                                                                                                    | And a button such that<br>when you click on an<br>ingredient you can see all<br>the subsituties for that<br>ingredient. Also buy<br>knowing the user's pantry,<br>we can incorporate the<br>model to automatically<br>suggest substitutes if user<br>doesn't have it. | B, D, C    |  |  |  |
| 21                                           | H10: Help & Documentation                                                                                                    | 2. Moderate Task                                                            |                                                                 | No clear instructions on the<br>wording for adding items in<br>the pantry                                                                                                    | Users could be unsure of<br>how to add items to the<br>pantry with only an input<br>text box with no clear<br>instructions.                                                                                                    | Add a brief instructional text, placeholder text, or examples.                                                                                                    | A, B, D, C |  |  |  |

| Prototype<br>Description: | Plated is a mobile app that helps user<br>even amateur cooks as they can swip | rs cook food that aligns with the<br>through other user's available | eir preferences and current resou<br>le recipes and look to an AI assist | rces, making the process easy for<br>ant for help.                                                                                                    |                                                                                                    |                                                                                                    |          |  |  |  |
|---------------------------|-------------------------------------------------------------------------------|---------------------------------------------------------------------|--------------------------------------------------------------------------|----------------------------------------------------------------------------------------------------|----------------------------------------------------------------------------------------------------|----------------------------------------------------------------------------------------------------|----------|--|--|--|
| Simple Task               | Passively swiping through feed to<br>discover and save recipes                |                                                                     |                                                                          |                                                                                                    |                                                                                                    |                                                                                                    |          |  |  |  |
| Moderate Tas              | k Adding ingredients to Pantry tab                                            |                                                                     |                                                                          |                                                                                                    |                                                                                                    |                                                                                                    |          |  |  |  |
| Complex Tas               | k Posting a new recipe to others on Plai                                      | ted                                                                 |                                                                          |                                                                                                    |                                                                                                    |                                                                                                    |          |  |  |  |
|                           |                                                                               |                                                                     |                                                                          |                                                                                                    |                                                                                                    |                                                                                                    |          |  |  |  |
|                           |                                                                               |                                                                     |                                                                          | *attach images here if helpful                                                                                                    |                                                                                                    |                                                                                                    |          |  |  |  |
| Problem #                 | <ul> <li>Heuristic</li> </ul>                                                 | 🕞 Task                                                              | <ul> <li>Severity</li> </ul>                                             | Description                                                                                                    | Rationale                                                                                                    | Fix                                                                                                    | Found by |  |  |  |
|                           | 22 H2: Match b/w System & World                                               | 2. Moderate Task                                                    |                                                                          | Pantry tab collections<br>3 (Grains, Vegetables) don't<br>add up to what is in the<br>entire Pantry collection                                                                                                    | Not sure why there is a<br>separate Pantry collection<br>when the entire tab is also<br>called Pantry. Also, does the<br>grocery cart update into<br>Pantry after the user has<br>bought it? | Specify names of<br>collections and general flow<br>to eliminate confusion, or<br>include in a tutorial (as<br>mentioned in a previous fix).<br>Or, perhaps put all pantry<br>items on one screen or list,<br>perhaps with images to<br>make them easier to<br>understand.                                                  | A, B, C  |  |  |  |
|                           | 23 H3: User Control & Freedom                                                 | 2. Moderate Task                                                    |                                                                          | After adding an ingredient<br>to the pantry, there is no<br>way to remove it if it is                                                                                                    | If users erroneously add<br>something or run out, there<br>is not a way to reflect that<br>on the actual Pantry tab.                                                                         | Add a remove button, or a<br>progress bar on each<br>ingredient tracking how<br>much of it is left.                                                                                                    | A, B, D  |  |  |  |
|                           | 24 H4: Consistency & Standards                                                | 2. Moderate Task                                                    |                                                                          | Clip' Icon in the<br>time do not link<br>except for in the<br>"except for in the<br>"part of the Paper Clip<br>attachment Icon, then<br>pressing the back button, it<br>leads to the Chef Su screen<br>rather than everse it back<br>to the paper Clip<br>attachment Icon and the screen<br>rather than everse it back<br>to the paper Clip<br>attachment Icon and the screen<br>the the screen attack<br>to the paper Clip attack<br>to the paper Clip atta | Inconsistent navigation<br>stack and clickable areas<br>leads the user to conflusion.                                                                                                    | Fix expected page<br>navigation and double<br>check all transitions. In<br>addition, make it so all<br>screens are consistent with<br>what buttons you can click<br>from other screens if the<br>same button shows up<br>multiple screens. Make sure<br>all clickable components do<br>something, otherwise<br>remove them. | B, D, C  |  |  |  |
|                           | 25 H4: Consistency & Standards                                                | 2. Moderate Task                                                    |                                                                          | Settings icon on Post page<br>doesn't make sense<br>intuitively – settings for<br>what?                                                                                                    | Users may be confused on<br>what exact settings this<br>toggles, especially with the<br>three lines icon in the<br>Profile. The differentation<br>between the two is unclear.                | Change icon to a photo<br>editing icon if that's the<br>intent, or remove it entirely.<br>Or remove the settings icon<br>and place it under the<br>profiles page, or make the<br>settings icon available in the<br>same spot on every page.                                                                                 | A, C     |  |  |  |
|                           | 26 H4: Consistency & Standards                                                | 2. Moderate Task                                                    |                                                                          | Labeling of names between<br>'Pantry' and 'Grocery Cart'<br>not clear<br>1                                                                                                    | The general page is named<br>'Pantry,' and within the page<br>lies a 'Grocery Cart,' which<br>confuses the user due to<br>unclear labeling.                                                  | Make a clear distinction<br>between the top section for<br>the grocery cart (items you<br>haven't purchased yet) and<br>the lower section for the<br>pantry (items you've already<br>bought).                                                                                                    | D        |  |  |  |
|                           | 27 H4: Consistency & Standards                                                | 2. Moderate Task                                                    |                                                                          | The styling between the<br>grocery cart items before<br>and after expanding the list<br>is different.<br>1 On the regular pantry<br>screen, there are checks<br>next to '1 Apple' and '2<br>Oranges' but these checks<br>are not present when you<br>click to expand the cart.                                                                                                    | Users might be confused as<br>to the state of their<br>cart/items with this<br>inconsistency.<br>Remove the expansion page<br>and just have it scroll until<br>the end of the list.          | Add checks next to the<br>purchased items after<br>clicking into the grocery<br>cart.                                                                                                    | с        |  |  |  |
|                           | 28 H5: Error Prevention                                                       | 2. Moderate Task                                                    |                                                                          | Does not notify user when<br>an item is previously added<br>4 to the list                                                                                                    | Users are unaware if they<br>have already added an item<br>to the list, leading to<br>potential errors and<br>redundancy.                                                                    | Implement a warning<br>message or a visual<br>indicator when attempting<br>to add an already added<br>item to the pantry.                                                                                                    | D        |  |  |  |
|                           | 29 H6: Recognition not Recall                                                 | 2. Moderate Task                                                    |                                                                          | Pantry additions don't show<br>up on main recipe scrolling<br>page, so no way to easily<br>corroborate if you have<br>enough ingredients for a<br>specific recipe                                                                                                    | Users have to frequently<br>refer back to the Pantry<br>page to check if they have<br>the ingredients needed                                                                                 | Highlight ingredients within<br>the recipes that the user has<br>in green, and the rest in red,<br>so the two pages are<br>synced and there's no need<br>for back and forth recall                                                                                                    | А, В     |  |  |  |
|                           | 30 H6: Recognition not Recall                                                 | 2. Moderate Task                                                    |                                                                          | Cannot search whether or<br>not user has already added<br>an item<br>2                                                                                                    | The lack of search<br>functionality forces them to<br>manually browse, which can<br>lead to frustration and<br>inefficiency.                                                                 | A search bar or filter that<br>allows users to quickly<br>check if an item is already in<br>the pantry.<br>Put all pantry items on one<br>screen or list, perhaps with<br>images to make them easier<br>to understand.                                                                                                    | D, C     |  |  |  |

| Destations   | Distant is a sushile and that halos uses |                                      |                                |                                                                                                    |                                                                                                    |                                                                                                    |          |  |  |  |
|--------------|------------------------------------------|--------------------------------------|--------------------------------|----------------------------------------------------------------------------------------------------|----------------------------------------------------------------------------------------------------|----------------------------------------------------------------------------------------------------|----------|--|--|--|
| Description: | even amateur cooks as they can swip      | e through other user's available rec | ipes and look to an AI assista | int for help.                                                                                                    |                                                                                                    |                                                                                                    |          |  |  |  |
|              | Papaiusly swining through food to        |                                      |                                |                                                                                                    |                                                                                                    |                                                                                                    |          |  |  |  |
| Simple Task  | discover and save recipes                |                                      |                                |                                                                                                    |                                                                                                    |                                                                                                    |          |  |  |  |
| Complex Task | Posting a new recipe to others on Plan   | ted                                  |                                |                                                                                                    |                                                                                                    |                                                                                                    |          |  |  |  |
|              |                                          |                                      |                                |                                                                                                    |                                                                                                    |                                                                                                    |          |  |  |  |
|              |                                          |                                      |                                | *attach images here if helpful                                                                                                    |                                                                                                    |                                                                                                    |          |  |  |  |
| Problem #    | <ul> <li>Heuristic</li> </ul>            | 🕤 Task                               | <ul> <li>Severity</li> </ul>   | Description                                                                                                    | Rationale                                                                                                    | Fix                                                                                                    | Found by |  |  |  |
| 31           | H6: Recognition not Recall               | 2. Moderate Task                     |                                | Variation in pantry wording<br>makes recipe matching<br>difficult<br>3                                                                                                    | Current input structure<br>allows for variation in how<br>ingredients are listed (e.g.,<br>"30 eggs' versus 'carnots'),<br>so the system can't<br>effectively match<br>ingredients to recipes due<br>to inconsistency in input<br>formats.<br>Also, if a recipe calls for 3<br>eggs but 1 only have 1 egg in<br>my panty, will the recipe<br>studies of the system of the system of the<br>line of the system of the system of the system<br>of the system of the system of the system of the system<br>of the system of the system of the system of the system<br>of the system of the system of the system of the system<br>of the system of the system of the system of the system of the system<br>of the system of the system of the system of the system of the system<br>of the system of the system of the system of the system of the system<br>of the system of the system of the system of the system of the system<br>of the system of the system of the system of the system of the system<br>of the system of the system of the system of the system of the system<br>of the system of the system of the system of the system of the system<br>of the system of the system of the | Separate the weight/count<br>of ingredients from the food<br>itself by providing distinct<br>fields for quantity and<br>ingredient name—else, leave<br>unspecified.                                                                                                    | D        |  |  |  |
| 32           | H7: Flexibility & Efficiency of Use      | 2. Moderate Task                     |                                | If users frequently add<br>items or add multiple of the<br>same item to Pathry, it may<br>get hard to keep track of<br>3 quantities and repetitive for<br>additions. Design also does<br>not allow items to be added<br>to pantry after checking<br>grocery cart                                                                                                    | Users may find it annoying<br>to have to manually update<br>each ingredient in the<br>Pantry and be less inclined<br>to use it.                                                                                                    | Add a shortcuts or favorite<br>ingredients tab where users<br>can click items they<br>frequently purchase. Also,<br>add quantities to each<br>ingredient. When using the<br>Grocery Cart, Prompt the<br>user to select a category<br>when an item is checked<br>off, and then automatically<br>add it to the pantry in the<br>chosen category.                                                                    | A, D     |  |  |  |
| 33           | H7: Flexibility & Efficiency of Use      | 2. Moderate Task                     |                                | No way to organize<br>groceries or pin important<br>ones within categories                                                                                                    | Sorting or pinning important<br>items is absent, which leads<br>to difficulty in managing<br>their lis when it gets lengthy<br>within a category.                                                                                                    | For more flexibility, there<br>should be a feature that<br>allows users to organize<br>items within categories<br>such as pinning, alphabet,<br>etc.                                                                                                    | D        |  |  |  |
| 36           | H7: Flexibility & Efficiency of Use      | 2. Moderate Task                     |                                | To add individual items to<br>the pantry, you have to click<br>into the categories which is<br>difficult to do.                                                                                                    | If the user is adding a bunch<br>of items en masse, it's hard<br>for them because they have<br>to go into the individual<br>categories to put them in                                                                                                    | Add a general text box to<br>insert items in the grocery<br>cart that automatically sorts<br>the items into appropriate<br>categories                                                                                                    | С        |  |  |  |
| 35           | H8: Aesthetic & Minimalist Design        | 2. Moderate Task                     |                                | Confusing compressed and<br>expanded version for the<br>grocery cart<br>Recreations ~<br>1                                                                                                    | The expanded version of the<br>grocery cart doesn't provide<br>any additional functionality.<br>Users expect more options<br>when interacting with the<br>expanded view, but the<br>compressed version already<br>includes the item-adding<br>feature, yet lacks scrollable<br>functionality.                                                                                                    | Both versions should offer<br>distinct features to avoid<br>confusion. Compressed is<br>scrollable, but can only<br>check. To add, go into the<br>expanded version. It's also<br>somewhat unnecessary,<br>could just scrap the whole<br>thing too.                                                                                                    | D        |  |  |  |
| 36           | H1: Visibility of System Status          | 3. Complex Task                      |                                | After posting a recipe, there<br>is no confirmation on you<br>successfully posting a<br>recipe                                                                                                    | User can be left confused<br>and uninformed as to if their<br>recipe was uploaded<br>successfully until they look<br>through their list of recipes<br>and find that it was<br>uploaded. Takes up a lot of<br>time.                                                                                                    | Include a confirmation<br>screen after you post! And<br>maybe in that confirmation<br>screen even a way to share<br>the recipe with friends!                                                                                                    | B, D     |  |  |  |
| 37           | H1: Visibility of System Status          | 3. Complex Task                      |                                | No notifications and action<br>progress on what happens<br>after posting                                                                                                    | Left uncertain about the<br>status of their posted recipe<br>due to a lack of notifications<br>or progress indicators,<br>confusion over whether it's<br>getting any interactions.                                                                                                    | Implement a notification<br>system that informs users<br>when their post is<br>successfully posted, and<br>has any interactions                                                                                                    | D        |  |  |  |
| 38           | H12: Value Alignment & Inclusion         | 3. Complex Task                      |                                | The design should encode<br>values that users can<br>understand and relate to,<br>fostering inclusion and<br>respect for diverse groups.<br>Features like posting<br>culturally specific receptoring<br>unspecificationage limit<br>visibility or lead to negative<br>social effects, potentially<br>reproducing inequities. The<br>design should preven these<br>issues, avoiding added<br>burdens for disadvantaged<br>users. | Ine design should foster<br>inclusivity by ensuring<br>diverse content is<br>accessible and users feel<br>safe. Separating by specific<br>cuisines may overly<br>fragment the feed, making it<br>harder for lesser-known<br>recipes to gain visibility.<br>Additionally a lack of<br>moderation or detection<br>could allow inappropriate<br>content, potentially creating<br>an unsafe environment for<br>some users. The design<br>should address these<br>issues to prevent exclusion<br>and ensure a respectful<br>experience for all.                                                                                                    | To promote inclusivity and<br>safety, the design could<br>include a discovery feature<br>that periodically introduces<br>users to new cuisines<br>beyond their usual<br>preferences, enhancing<br>visibility for lesser-known<br>recipes.<br>Additionally, a detection<br>system could ensure that<br>only relevant food images<br>are posted, creating a safer<br>and more focused<br>environment for all users. | A        |  |  |  |

| Prototype<br>Description: | Plated is a mobile app that helps user<br>even amateur cooks as they can swip | s cook food that aligns with their pro<br>e through other user's available rec | eferences and current resourc<br>cipes and look to an AI assista | es, making the process easy for<br>nt for help.                                                                                                    |                                                                                                    |                                                                                                    |            |  |  |  |
|---------------------------|-------------------------------------------------------------------------------|--------------------------------------------------------------------------------|------------------------------------------------------------------|----------------------------------------------------------------------------------------------------|----------------------------------------------------------------------------------------------------|----------------------------------------------------------------------------------------------------|------------|--|--|--|
|                           |                                                                               |                                                                                |                                                                  |                                                                                                    |                                                                                                    |                                                                                                    |            |  |  |  |
| Simple Task               | Passively swiping through feed to<br>discover and save recipes                |                                                                                |                                                                  |                                                                                                    |                                                                                                    |                                                                                                    |            |  |  |  |
| Moderate Task             | Adding ingredients to Pantry tab                                              |                                                                                |                                                                  |                                                                                                    |                                                                                                    |                                                                                                    |            |  |  |  |
| Complex Task              | Posting a new recipe to others on Plat                                        | ted                                                                            |                                                                  |                                                                                                    |                                                                                                    |                                                                                                    |            |  |  |  |
|                           |                                                                               |                                                                                |                                                                  |                                                                                                    |                                                                                                    |                                                                                                    |            |  |  |  |
|                           |                                                                               |                                                                                |                                                                  | *attach images here if helpful                                                                                                    |                                                                                                    |                                                                                                    |            |  |  |  |
| Problem #                 | <ul> <li>Heuristic</li> </ul>                                                 | ⊙ Task                                                                         | <ul> <li>Severity</li> </ul>                                     | Description                                                                                                    | Rationale                                                                                                    | Fix                                                                                                    | Found by   |  |  |  |
| 39                        | H2: Match b/w System & World                                                  | 3. Complex Task                                                                |                                                                  | 3 After posting a recipe, the app lands on the Profile page.                                                                                                    | This is unintuitive as we<br>want to see the post<br>actually on the all recipes<br>page, disrupting logical flow<br>of the app.                                                                                                    | After hitting "Post" on the<br>Plating page, direct to the<br>All Posts page with the<br>newest post on top.                                                                                                    | B, A, D, C |  |  |  |
| 40                        | H2: Match b/w System & World                                                  | 3. Complex Task                                                                |                                                                  | Clicking the profile image<br>on the profile page will lead<br>the user to create a new<br>recipe                                                                                                    | This is not very intuitive and<br>a bit confusing as to why<br>clicking on the profile will<br>allow the user to make a<br>post instead of editing their<br>profile.                                                                                                    | Remove this link to posting<br>the recipe and instead have<br>it link to editing the user's<br>profile                                                                                                    | С          |  |  |  |
| 41                        | H2: Match b/w System & World                                                  | 3. Complex Task                                                                |                                                                  | Clicking between "POST"<br>and then clicking on the<br>recipe again on the profiles<br>page causes the user to go<br>back to the "Plating" page<br>where you can post it once<br>again                                                                    | The user may be confused<br>by this return to a post they<br>had just created and instead<br>just want to view the post to<br>see more recipes/details on<br>it                                                                                                    | Route individual posts on a<br>profile to a post with more<br>information about the<br>recipe.                                                                                                    | с          |  |  |  |
| 44                        | H2: Match b/w System & World                                                  | 3. Complex Task                                                                |                                                                  | Clicking on the followers<br>and following sections<br>1 doesn't bring the user to<br>lists of who is following<br>them/who they're following                                                                                                    | Users may want to directly<br>click on these sections to<br>see their<br>followers/following list out<br>of convenience                                                                                                    | Have these sections link to lists of other users                                                                                                    | С          |  |  |  |
| 43                        | H3: User Control & Freedom                                                    | 3. Complex Task                                                                |                                                                  | No undo or edit option after<br>posting                                                                                                    | There's a potential for a<br>user to be posting a recipe<br>with errors but the app lacks<br>the ability to undo or edit<br>after posting.                                                                                                    | Add an edit option that<br>allows users to modify their<br>post after it's been<br>published.                                                                                                    | D, C       |  |  |  |
| 46                        | H3: User Control & Freedom                                                    | 3. Complex Task                                                                |                                                                  | Unclear how to type in the<br>steps when posting the<br>recipe                                                                                                    | The user may be confused<br>about how to insert steps<br>and properly customize<br>their recipe post                                                                                                    | Include a button or blank<br>text input area for the users<br>to input the steps                                                                                                    | С          |  |  |  |
| 45                        | H4: Consistency & Standards                                                   | 3. Complex Task                                                                |                                                                  | Cannot add filters when<br>posting recipe                                                                                                    | Despite having filters<br>available when swiping<br>through recipes, when<br>uploading a recipe there<br>doesn't seem to be an<br>option to add filters (except<br>for cuisine)                                                                                           | A filters section within the<br>recipe-posting interface.<br>This should allow users to<br>tag their recipes with<br>additional filters, such as<br>dietary preferences or meal<br>types.                                                             | D          |  |  |  |
| 46                        | H4: Consistency & Standards                                                   | 3. Complex Task                                                                |                                                                  | Process for uploading a<br>recreation is unclear                                                                                                    | Users are unsure whether<br>they should use the same<br>method as posting a new<br>recipe for a recreation.                                                                                                    | Clearly differentiate the<br>"Add Post" feature by<br>explicitly labeling it for<br>posting new recipes or<br>recreations OR add an<br>option to specify whether<br>the post is a new recipe or a<br>recreation.                                      | D          |  |  |  |
| 47                        | H5: Error Prevention                                                          | 3. Complex Task                                                                |                                                                  | Perhaps a double check<br>feature when taking a photo<br>of the food to ensure the<br>screenshot is the one that<br>user wants.<br>In addition, the user can<br>navigate to posting page by<br>clicking profile picture on<br>Profile, which is confusing | Users may want to get the<br>"best shot" for their food<br>and thus they may need an<br>easier way to re-do a photo<br>In addition, we are unsure<br>why the pages are linked.<br>Users may erroneously click<br>into post if they are trying to<br>update their profile. | After taking a photo, allow<br>the user to confirm that's<br>the photo they want to take<br>To solve the other issue,<br>you can remove the link<br>between those two pages,<br>or move the clickable area<br>on profile to a clearer post<br>button. | B, A, C    |  |  |  |
| 48                        | H5: Error Prevention                                                          | 3. Complex Task                                                                |                                                                  | Lack of warning on<br>acceptable content before<br>posting                                                                                                    | Without guidelines, a user<br>may post content that<br>contains inappropriate<br>material, as there is no clear<br>warning about acceptable<br>content.                                                                                                    | Add a warning or guideline<br>reminder before users<br>submit their posts, outlining<br>what is considered<br>acceptable content (see<br>Fizz as an example).                                                                                         | D          |  |  |  |
| 51                        | H5: Error Prevention                                                          | 3. Complex Task                                                                |                                                                  | 2 No apparent feature to edit<br>old posts                                                                                                    | If a user makes typos or<br>wants to revise a post, there<br>is no functionality to do so                                                                                                    | Create a settings button or<br>include the 3 dots to expand<br>and edit the post                                                                                                    | С          |  |  |  |
| 50                        | H7: Flexibility & Efficiency of Use                                           | 3. Complex Task                                                                |                                                                  | Lack of flexibility in the post                                                                                                    | Restricts users from adding<br>any content beyond the<br>regulated ingredients and<br>recipe, limiting creativity,<br>personal expression, and<br>flexibility.                                                                                                    | Allow users to add a<br>description or notes to their<br>recipe posts.                                                                                                    | D          |  |  |  |
| 51                        | H7: Flexibility & Efficiency of Use                                           | 3. Complex Task                                                                |                                                                  | Method of inputting fliters<br>(difficulty, people, time,<br>cuisine) missing<br>4                                                                                                    | The app lacks a clear way<br>for users to input or adjust<br>filters for difficulty, number<br>of people, time, and cuisine,<br>making it harder to<br>customize recipe searches.                                                                                         | Add an intuitive filter input<br>method, such as a<br>dropdown menu or<br>checkboxes, to allow users<br>to select and adjust these<br>categories when searching<br>or posting recipes.                                                                | D          |  |  |  |

| Prototype<br>Description:    | Plated is a mobile app that helps users of<br>even amateur cooks as they can swipe t               | cook food that aligns with their pro-<br>hrough other user's available rec | eferences and current resourc<br>cipes and look to an AI assistar | es, making the process easy for<br>t for help.                                                                                                    |                                                                                                    |                                                                                                    |            |  |  |  |
|------------------------------|----------------------------------------------------------------------------------------------------|----------------------------------------------------------------------------|-------------------------------------------------------------------|----------------------------------------------------------------------------------------------------|----------------------------------------------------------------------------------------------------|----------------------------------------------------------------------------------------------------|------------|--|--|--|
| Simple Task<br>Moderate Task | Passively swiping through feed to<br>discover and save recipes<br>Adding ingredients to Pantry tab |                                                                            |                                                                   |                                                                                                    |                                                                                                    |                                                                                                    |            |  |  |  |
| Complex Task                 | Posting a new recipe to others on Plated                                                           | 1                                                                          |                                                                   |                                                                                                    |                                                                                                    |                                                                                                    |            |  |  |  |
|                              |                                                                                                    |                                                                            |                                                                   | *attach images here if helpful                                                                                                    |                                                                                                    |                                                                                                    |            |  |  |  |
| Problem #                    | ⊙ Heuristic                                                                                        | 🕤 Task                                                                     | <ul> <li>Severity</li> </ul>                                      | Description                                                                                                    | Rationale                                                                                                    | Fix                                                                                                    | Found by   |  |  |  |
| 52                           | H8: Aesthetic & Minimalist Design                                                                  | 3. Complex Task                                                            |                                                                   | When taking a photo via an app, it is very common in other apps to go to another criter that has the camera functionality. Look at Image 1 for inspiration. This is from GroupMe photo function. This camera functionality would also clean up the UI aesthetic by removing the adding recipes screen. | This allows the user to have<br>flexibility in the camera<br>options while also keeping a<br>minmalistic design. This<br>would make the UI look<br>cleaner and also match<br>closer to what the user<br>expects from other apps. | Move the camera option<br>into a settings that you can<br>togale. Either the person<br>only uses the front camera.<br>Or they can only use the<br>back camera until they<br>swap in the settings. We<br>can also enable double tag<br>on screen to swap camera<br>is the settings. We<br>can also remove the swap camera<br>to take photos of food. Id<br>also remove the flash<br>button and have it naturally<br>be enabled by the user's<br>camera when they take a<br>photo.<br>Include a new camera mode<br>in your appl Remove the<br>other features in the current<br>UI to cleant it up, such as the<br>flash button and leves the<br>camera mode' can be seen<br>in image 1 for inspiration<br>from GroupMe. Also, you<br>can incorporate the editing<br>features from the camera<br>app. | B, D       |  |  |  |
| 55                           | H8: Aesthetic & Minimalist Design                                                                  | 3. Complex Task                                                            |                                                                   | Typo in the user's profile for<br>"followers"; says follwers.                                                                                                    | Typo can contribute to<br>confusion and appear<br>unprofessional                                                                                                    | Change to "followers"                                                                                                    | с          |  |  |  |
| 54                           | H9: Help Users with Errors                                                                         | 3. Complex Task                                                            | :                                                                 | No error diagnosis when<br>photo or description is<br>invalid and recipe is posted                                                                                                    | No error message is<br>displayed when a photo or<br>description is invalid (such<br>as empty post) causing<br>confusion when a post is<br>submitted.                                                                             | Show clear error messages<br>(e.g., "Photo too large" or<br>"Post is empty") to help<br>users correct the issue<br>before posting.                                                                                                    | D          |  |  |  |
| 55                           | H10: Help & Documentation                                                                          | 4. All Tasks                                                               | :                                                                 | There is no menu explaining<br>what each button<br>throughout app (on nav bar,<br>in main page, etc) does.                                                                                                    | people are confused when<br>they first click on the app,<br>especially given the high<br>feature count and limited<br>intuition in design.                                                                                       | There could be a tutorial<br>when you first load the app<br>to showcase what each<br>button does and what the<br>swiping features do!                                                                                                    | B, D       |  |  |  |
| 58                           | H4: Consistency & Standards                                                                        | 4. All Tasks                                                               |                                                                   | Button styles are<br>inconsistent (e.g. the<br>picture capture and the post<br>button have dropshadows<br>but other buttons do not)                                                                                                    | These buttons don't<br>stylistically match with<br>others and may be<br>aesthetically jarring                                                                                                    | Make the buttons<br>consistent (either with or<br>without dropshadow)                                                                                                    | с          |  |  |  |
| 57                           | H8: Aesthetic & Minimalist Design                                                                  | 4. All Tasks                                                               | :                                                                 | Navigation bar icons are<br>fairly complex and take a<br>while to grasp.                                                                                                    | Icon designs and weights<br>are all different and designs<br>are hard to follow.                                                                                                    | App could be easier to<br>navigate if icons were more<br>centralized and had more<br>intuitive depictions.                                                                                                    | A, B, C, D |  |  |  |
| 58                           | H8: Aesthetic & Minimalist Design                                                                  | 4. All Tasks                                                               | :                                                                 | Alignment is off for the<br>navigation bar on every<br>page, and lacks clear<br>description.                                                                                                    | The misalignment of the<br>navigation bar across pages<br>causes inconsistency,<br>making the interface appear<br>unpolished. Cannot<br>understand what most of<br>the icons mean.                                               | Ensure consistent<br>alignment of the navigation<br>bar across all pages for a<br>cohesive user experience.<br>Add labels to each icon.                                                                                                    | C, D       |  |  |  |
| 59                           | H1: Visibility of System Status                                                                    | 5. Extra Violations                                                        |                                                                   | Unsure what calendar<br>feature on Profile is meant<br>for (also not included in<br>ReadMe).                                                                                                    | Users can be easily<br>confused on what is<br>supposed to show up in that<br>section. Documentation<br>may be helpful.                                                                                                    | Include a tutorial of how to<br>navigate the app, or an info<br>button next to Calendar<br>users can click to see<br>implementation rational;<br>otherwise, include some<br>sort of explanation<br>beforehand that would<br>explain what the calendar<br>does.                                                                                                    | B, A, D, C |  |  |  |
| 60                           | H11: Accessible Design                                                                             | 5. Extra Violations                                                        | :                                                                 | Chef Su feature may be<br>difficult to navigate for<br>users who are unfamiliar<br>with Ai chatbot interfaces.<br>The icon when clicking on a<br>recipe is also confusing on<br>whether or not it's a<br>clickable button to redirect<br>to Chef Su.                                                   | Although there are a few<br>sample phrases, having a<br>more explicit introduction to<br>Chef Su could make the<br>feature more widely used by<br>everyone on the app.                                                           | Clearly refer to Chef Su as<br>an 'Al assistant' and have it<br>produce a preliminary<br>prompt to encourage the<br>user to reply, vs the other<br>way around. Make sure the<br>button to Chef Su is more<br>intuitive (the microphone<br>icon attached to it doesn't<br>seem to make sense).                                                                                                    | A, B, D, C |  |  |  |

| Prototype<br>Description: | Plated is a mobile app that helps users of<br>even amateur cooks as they can swipe the | ook food that aligns with their p<br>prough other user's available re | references and current resourc<br>cipes and look to an AI assistant | es, making the process easy for<br>ht for help.                                                                                                    |                                                                                                    |                                                                                                    |          |  |  |  |
|---------------------------|----------------------------------------------------------------------------------------|-----------------------------------------------------------------------|---------------------------------------------------------------------|----------------------------------------------------------------------------------------------------|----------------------------------------------------------------------------------------------------|----------------------------------------------------------------------------------------------------|----------|--|--|--|
|                           |                                                                                        |                                                                       |                                                                     |                                                                                                    |                                                                                                    |                                                                                                    |          |  |  |  |
| Simple Task               | Passively swiping through feed to<br>discover and save recipes                         |                                                                       |                                                                     |                                                                                                    |                                                                                                    |                                                                                                    |          |  |  |  |
| Moderate Task             | Adding ingredients to Pantry tab                                                       |                                                                       |                                                                     |                                                                                                    |                                                                                                    |                                                                                                    |          |  |  |  |
| Complex Task              | Posting a new recipe to others on Plated                                               |                                                                       |                                                                     |                                                                                                    |                                                                                                    |                                                                                                    |          |  |  |  |
|                           |                                                                                        |                                                                       |                                                                     |                                                                                                    |                                                                                                    |                                                                                                    |          |  |  |  |
|                           |                                                                                        |                                                                       |                                                                     |                                                                                                    |                                                                                                    |                                                                                                    |          |  |  |  |
|                           |                                                                                        |                                                                       |                                                                     | *attach images here if helpful                                                                                                    |                                                                                                    |                                                                                                    |          |  |  |  |
| Problem #                 | Heuristic                                                                              | • Task                                                                | <ul> <li>Severity</li> </ul>                                        | Description                                                                                                    | Rationale                                                                                                    | Fix                                                                                                    | Found by |  |  |  |
| 61                        | H2: Match b/w System & World                                                           | 5. Extra Violations                                                   |                                                                     | On the profiles pages, there<br>are 3 different sections for<br>'Cookbooks', 'All Recipes',<br>and 'Recreations' without<br>specification of what they<br>mean. Also, hard to locate<br>and unable to edit the list of<br>saved recipes on this page. | While "All Recipes" is a<br>intuitive, "Cookbooks" is a<br>bit confusing as I'm unsure<br>if this refers to actual<br>cookbooks being linked or a<br>format similar to Pinterest<br>boards.<br>"Cookbooks" is vague and<br>doesn't convey it contains<br>saved recipes. Unsure if its<br>a preprovided collection of<br>recipes or a user-curated<br>board, like Pinterest. Users<br>have no way to edit or<br>remove saved recipes,<br>limiting user control and<br>freedom.<br>edit: I found where the<br>saved button is, but no one<br>in the group could find fits<br>location. Move it/make it<br>more apparent." | Specify what these sections<br>each mean through<br>captions and explanation<br>text under the header.<br>Rename 'Cookbooks' to<br>'Saved' for clarify and<br>provide an option to edit or<br>remove recipes directly<br>from the saved list. | D, C     |  |  |  |
| 62                        | H4: Consistency & Standards                                                            | 5. Extra Violations                                                   |                                                                     | No "Follow" or "Profile edit"<br>button<br>2                                                                                                    | Without a follow button or<br>profile edit option, users<br>cannot interact with others<br>or personalize their profiles.                                                                                                    | Add a clear "Follow" button<br>and an option to edit the<br>user profile to enhance<br>interactivity and<br>personalization.                                                                                                    | D        |  |  |  |
| 63                        |                                                                                        |                                                                       |                                                                     |                                                                                                    |                                                                                                    |                                                                                                    |          |  |  |  |
| 64                        |                                                                                        |                                                                       |                                                                     |                                                                                                    |                                                                                                    |                                                                                                    |          |  |  |  |
| 65                        |                                                                                        |                                                                       |                                                                     |                                                                                                    |                                                                                                    |                                                                                                    |          |  |  |  |
| 66                        |                                                                                        |                                                                       |                                                                     |                                                                                                    |                                                                                                    |                                                                                                    |          |  |  |  |
| 67                        |                                                                                        |                                                                       |                                                                     |                                                                                                    |                                                                                                    |                                                                                                    |          |  |  |  |
|                           |                                                                                        |                                                                       |                                                                     |                                                                                                    |                                                                                                    |                                                                                                    |          |  |  |  |
|                           |                                                                                        |                                                                       |                                                                     |                                                                                                    |                                                                                                    |                                                                                                    |          |  |  |  |

| Heuristic                           | # Viol. (sev 0) | # Viol. (sev 1) | # Viol. (sev 2) | # Viol. (sev 3) | # Viol. (sev 4) | # Viol. (total) |
|-------------------------------------|-----------------|-----------------|-----------------|-----------------|-----------------|-----------------|
| H1: Visibility of System Status     | 0               | 0               | 1               | 2               | 1               | 4               |
| H2: Match b/w System & World        | 0               | 2               | 2               | 3               | 1               | 8               |
| H3: User Control & Freedom          | 0               | 0               | 0               | 1               | 3               | 4               |
| H4: Consistency & Standards         | 0               | 3               | 2               | 2               | 3               | 10              |
| H5: Error Prevention                | 0               | 0               | 3               | 0               | 1               | 4               |
| H6: Recognition not Recall          | 0               | 0               | 2               | 2               | 1               | 5               |
| H7: Flexibility & Efficiency of Use | 0               | 1               | 2               | 4               | 2               | 9               |
| H8: Aesthetic & Minimalist Design   | 0               | 3               | 4               | 1               | 0               | 8               |
| H9: Help Users with Errors          | 0               | 0               | 1               | 1               | 0               | 2               |
| H10: Help & Documentation           | 0               | 1               | 0               | 1               | 1               | 3               |
| H11: Accessible Design              | 0               | 0               | 0               | 3               | 0               | 3               |
| H12. Value Alignment & Inclusion    | 0               | 0               | 1               | 0               | 1               | 2               |
| Total Violations                    | 0               | 10              | 18              | 20              | 14              | 62              |

| * for this to calculate properly, delete any unused rows from your 'Group Heuristic Evaluation' chart! |                                                          |               |               |               |  |  |  |  |  |  |  |
|----------------------------------------------------------------------------------------------------|----------------------------------------------------------|---------------|---------------|---------------|--|--|--|--|--|--|--|
| Severity                                                                                               | Severity Evaluator A Evaluator B Evaluator C Evaluator D |               |               |               |  |  |  |  |  |  |  |
| 0                                                                                                    | 0                                                        | 0             | 0             | 0             |  |  |  |  |  |  |  |
| 1                                                                                                    | 0                                                        | 0.01587301587 | 0.07936507937 | 0.07936507937 |  |  |  |  |  |  |  |
| 2                                                                                                    | 0.09523809524                                            | 0.06349206349 | 0.1428571429  | 0.1904761905  |  |  |  |  |  |  |  |
| 3                                                                                                    | 0.09523809524                                            | 0.09523809524 | 0.1111111111  | 0.2380952381  |  |  |  |  |  |  |  |
| 4                                                                                                    | 0.07936507937                                            | 0.09523809524 | 0.126984127   | 0.1904761905  |  |  |  |  |  |  |  |
| Total (sevs. 3 & 4)                                                                                    | 0.1746031746                                             | 0.1904761905  | 0.2380952381  | 0.4285714286  |  |  |  |  |  |  |  |
| Total (all sevs)                                                                                       | 0.2698412698                                             | 0.2698412698  | 0.4603174603  | 0.6984126984  |  |  |  |  |  |  |  |

| Summary Recommendations [merge the general recommendations you made here]                                  |  |
|----------------------------------------------------------------------------------------------------|--|
| We split up our summary recommendation into two main problem areas: intuitive design and application flow. |  |

## Intuitive Design

The most commonly violated heuristics for Plated were H4: Consistency, H7: Flexibility & Efficiency of Use and H8: Aesthetics and Minimalist Design. The most pressing issue around this area would be two-fold: inconsistency in aesthetics and function. Examples of aesthetic inconsistencies would be the icon design and how some icons are more simple vs. more complex compared to other icons. The weighting of the icon brush strokes is also different throughout the app, and also the sizing of the fonts is different throughout the app. Also, the navigation bar is inconsistent in placement throughout the various frames. Finally, the margins of the app are inconsistent, leading to a lot of visual clutter. We noticed a lot of the UI may also not be necessary such as the Calendar in the Profile tab that seems to jump out of nowhere, the unnecessary buttons for the Camera feature when posting a new recipe, and most importantly the "bookmark" and "next" buttons below each recipe presented to the user, but the users are told to instead swipe left or right.

There also seems to generally be an influx of too many features that are not fully fleshed out, which results in many of the violations limiting flexibility for the user, particularly H7. There are no categories for specific filters such as 'Nut Allergy' despite being present on the page, which would not fall under 'ingredients' or 'cuisine.' The Pantry items aren't linked to the types of recipes shown (it's not based on what ingredients you have); and Chef Su, although a great idea, isn't thoroughly implemented throughout the rest of the app. The involvement of Chef Su in the app is very unclear to the evaluators as all of us had different interpretations of how Chef Su is used in the app. In addition, despite this high count of additional features, integral ones like the moderate task of adding an ingredient to the pantry and onboarding are not implemented at all. Without onboarding, it was unclear what we had to do at each step such as swiping left and right without the ReadMe to guide us through. In addition, the Pantry tab is very confusing: There is no clear meaning in what the "This Week" folder means and where the rest of our ingredients in the pantry are if not in a specific folder we created. We would recommend going through each task flow individually and also looking at how they fit together into a cohesive app again and marking any areas that jump in logic or are underdeveloped.

## **Application Flow**

Some heuristic violations were caused by unintuitive application flow that fell specifically under H2: Match b/w System & World and H4: Consistency. There were several parts of navigating the prototype that may not be immediately obvious to the user. To complete the simple task, there is an implied background knowledge of how apps like "Hinge" or "Tinder" work via the swiping functionality. But, for users who haven't used the app before, it could be confusing that they need to swipe in the first place or what the directions each mean for the swiping, especially since there is no notification shown if they end up discarding (swiping left) or saving (swiping right) the recipe. Indicators, arrows, and confirmation notifications may be necessary to improve this overall process.

Relying on the swiping feature to look through recipes also limits the user experience significantly. In order to look through other users' recipes, they must swipe through the recipes that are populated on their main screen. There is no implemented way for the user to look for particular recipes/users or to look at multiple recipes on their screen at one time, and, if they want to look at their saved recipes, they must navigate to the profiles page where the saved button is at the top right of the screen. It's not immediately obvious to the user where their saved recipes are and, since saving or liking recipes is a significant part of the swiping feature, it might be worth adding a completely new page on the navigation bar dedicated to showing these likes or, in general, making the save page more visually obvious to the users.

The pantry from the moderate task also suffers from similar issues in application flow. The pantry feature lacks flexibility, making it cumbersome for users. Without the ability to search for ingredients, receive warnings for duplicates, edit or remove items, or automatically transfer items from the grocery cart to the pantry, managing inventory becomes tedious. This setup forces users to memorize ingredient locations by category, diminishing the pantry's intended convenience. Furthermore, the recipes aren't linked to what the user has in the pantry—even if the intention was to somehow utilize AI to do this, the current method of inputting ingredients prevent such functionality from working.

Overall, the prototype has many interesting ideas proposed for the final app, but the app should focus on user flexibility, aesthetic and consistent design, and intuitiveness in order to make these features accessible. Several issues can be resolved once more parts of the prototype are implemented, but you may want to consider features like a larger feed in conjunction to the swining in order to ensure that users have the swining in order to ensure that users have the swining in order to ensure the swining in order to ensure that users

want to consider features like a larger feed in conjunction to the swiping in order to ensure that users have the availability to see and explore all the recipes they would like.